## Einrichtung Sonoline G40 für sonoGDT

Taste VOREINSTELLUNGEN (5. Taste in der obersten Tastaturreihe) Menüpunkt NETZWERKEXPORT anklicken ■Neben HOST auf NEU klicken G40 **AE TITLE:** G40 HOST NAME: G40 DHCP VERWENDEN (Haken entfernen) □IP-ADRESSE: IP\_ULTRASCHALLGERÄT **SUBNETZMASKE**: SUBNETZMASKE STANDARDGATEWAY: GATEWAY **MEDIATYPE:** Hardware Vorgabe DUPLEX-MODE: Hardware Vorgabe **OK** anklicken, anschließend **SPEICHERN** (rechts unten)

System neu starten (Netzschalter hinten links, im Menü NEUSTART wählen . Falls kein Menü erscheint, etwas warten)

| Taste VOREINSTELLUNGEN (5. | Taste in der obersten | Tastaturreihe) |
|----------------------------|-----------------------|----------------|
|----------------------------|-----------------------|----------------|

| Menüpunkt DICOM anklicken |                   |
|---------------------------|-------------------|
| ALIAS:                    | s o n o G D T     |
| AE-TITLE:                 | s o n o G D T     |
| IP-ADRESSE:               | I P _ S E R V E R |
| PORT-NR.:                 | 105               |
|                           |                   |

PING anklicken (wenn kein Erfolg, Netzwerkverbindungen prüfen)
ECHO anklicken (Wenn kein Erfolg, prüfen ob sonoGDT gestartet und mit dem Haken unten links

eingeschaltet ist, Einstellungen der Firewall am Server prüfen, ggf. Port 105 freigeben) Den Rest der Einstellungen belassen

ОК

□Unter SPEICHER-SERVER bei AUTOSPEICHERN ZU DICOM den Haken setzen □Daneben den Punkt setzen bei SPEICHERN WÄHREND DER UNTERSUCHUNG

Links im Menü DICOM anklicken

| Neben Arbeitsliste-Server auf NEU klicken                      |                   |  |
|----------------------------------------------------------------|-------------------|--|
| ALIAS:                                                         | Worklist          |  |
| AE-TITLE:                                                      | U S O 1           |  |
| IP-ADRESSE:                                                    | I P _ S E R V E R |  |
| PORT-NR.:                                                      | 104               |  |
| PING anklicken (wenn kein Erfolg, Netzwerkverbindungen prüfen) |                   |  |

ECHO anklicken (Worklistserver auf der Gegenseite muss eingeschaltet sein! Wenn kein

Erfolg, Einstellungen der Firewall am Server prüfen und ggf. Port 104 freigeben)

Ок

□ Unter ARBEITSLISTE-SERVER bei STREAMLINED SUCHE den Haken setzen □Ganz rechts unten mit SPEICHERN die Konfiguration verlassen.